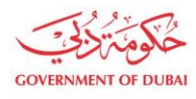

هيئة كهرباء ومياه دبي Dubai Electricity & Water Authority

# Update Bank details

USER MANUAL

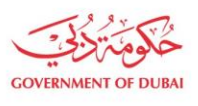

هيئة كهرباء ومياه دبي Dubai Electricity & Water Authority

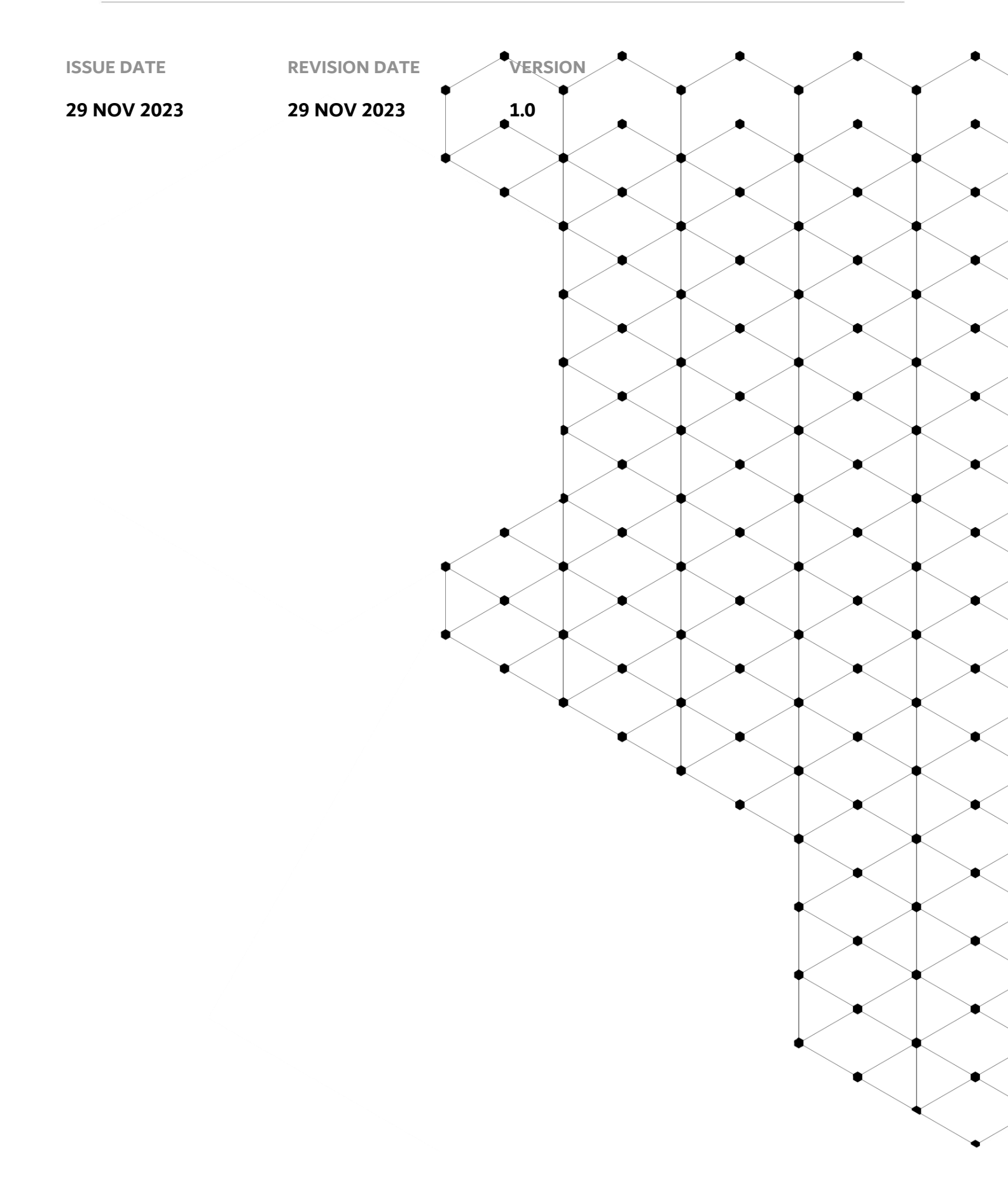

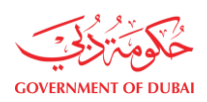

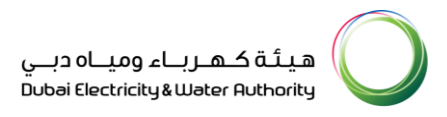

# Overview

The aim of this Tutorial is to learn the Bank details update process on supplier portal.

# **1.1 Service features**

- 1. DEWA Website Navigation And Supplier Login
- 2. Submit Application To Add New Bank Account
- 3. Submit Application With PO Factoring Process
- 4. Cancel Vendor Bank Application
- 5. Track Application

## **1.2** How to request

#### **1.2.1 Navigate DEWA Website**

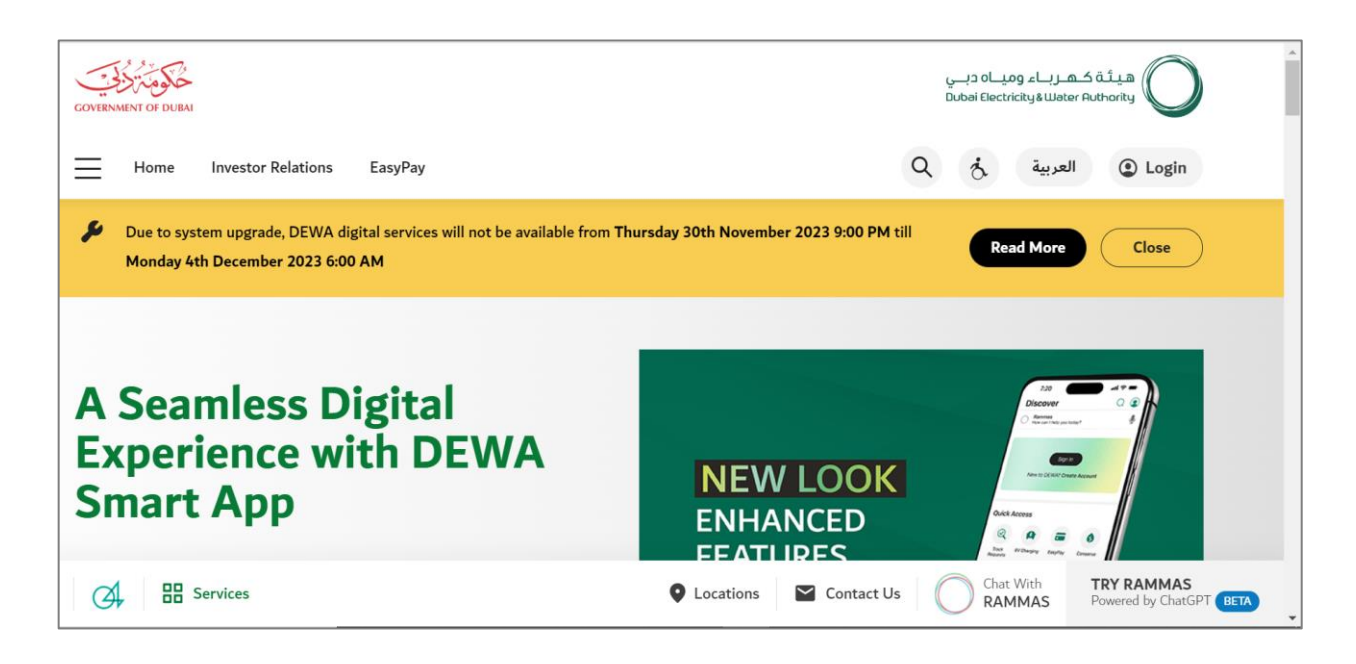

User can use <u>https://www.dewa.gov.ae/en/supplier</u> to access the SUPPLIER LOGIN WEBSITE . You can Bookmark this page for future use.

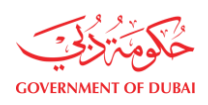

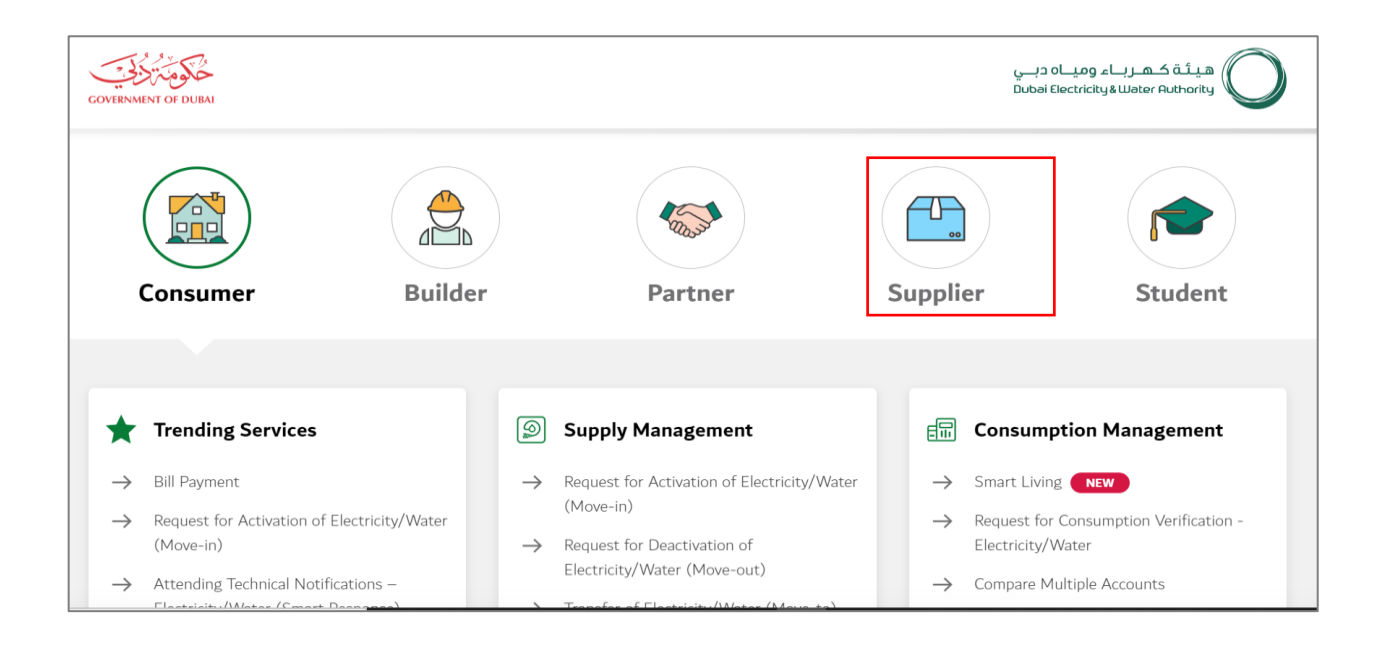

# User Action: Scroll down and click on Supplier to access the supplier portal

| GOVERNMENT OF DUBAI |               |                                                |                   | هيئة كهرباء ومياه دبـي<br>Dubai Electricity&Water Authority |
|---------------------|---------------|------------------------------------------------|-------------------|-------------------------------------------------------------|
| Consumer            | Builder       | Partner                                        | Suppl             | ier Student                                                 |
| _                   |               |                                                |                   |                                                             |
| Main Services       | 2             | Support Services                               | the second second | Useful Links & Guides                                       |
| Register New Vendor | $\rightarrow$ | Submission of Generation Projects<br>Documents | $\rightarrow$     | Frequently Asked Questions & Tutorial<br>Videos             |
| → Procurement       | $\rightarrow$ | Suggestions & Complaints                       | $\rightarrow$     | New Vendor Registration Guide                               |
| → RFx & Auction     |               |                                                | $\rightarrow$     | Update vendor Profile Guide                                 |

User Action: Scroll down and Click on Register New Vendor Service to access the Supplier Login Portal.

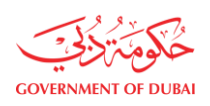

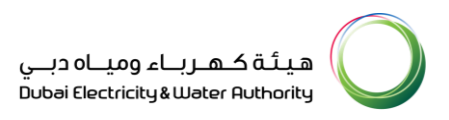

#### 1.2.2 Supplier Login

| Home Contact Us          |                        | Q & Dogin |
|--------------------------|------------------------|-----------|
| Welcome to DEWA          |                        |           |
| l am                     | Supplier Login         |           |
| Consumer<br>Builder      | <b>Username</b> 224476 |           |
| Supplier                 | Password               |           |
| Job Seeker<br>Government | Forgot Password?       |           |
|                          | OR Create an Account   |           |

User Action: Enter Supplier Username and Password and clicked on Login button to access the services.

| GOVERNMENT OF DUBAI                                                                                                    |                                                                                                    | هيئة كـهـرباء وميـاه دبـي<br>Dubai Electricity&Water Authority                                                                                                    |
|----------------------------------------------------------------------------------------------------|----------------------------------------------------------------------------------------------------|----------------------------------------------------------------------------------------------------|
| Home Contact Us                                                                                                    |                                                                                                    | Q & 224476 LOGOUT                                                                                                    |
| Dashboard     Company Profile     My       Image: Company Profile     My       Image: Company Profile     My       Image: Company Profile     My | y Profile Manage Users                                                                                        | 🍪 Useful Tools Guides                                                                                                    |
| <ul> <li>→ Vendor Training</li> <li>→ Track Application</li> </ul>                                                                               | <ul> <li>→ Submission of Generation Projects<br/>Documents</li> <li>→ Suggestions &amp; Complaints</li> </ul> | <ul> <li>→ Supplier FAQ's</li> <li>→ New Vendor Registration Guide</li> <li>→ Update Vendor Profile</li> <li>→ Update Vendor Bank Details</li> <li>→ REv and Quotation submission for</li> </ul> |

User Action: You can click on Company Profile tab to update Bank details.

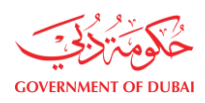

|                                   | Company and Manufacturer<br>Details<br>The service displays your current company details stored with DEWA and make<br>update |
|-----------------------------------|----------------------------------------------------------------------------------------------------|
|                                   | Supplier Update Application Number 0000021801 is already under approval process                                              |
| HINDALCO.                         |                                                                                                    |
|                                   | Details of the Company                                                                                                    |
| Company and Manufacturer Details  |                                                                                                    |
|                                   | Company Full Name                                                                                                    |
| Bank Accounts                     | HINDALCO.                                                                                                    |
| Stakeholder Communications        | Street Name                                                                                                    |
| Vendor Trade License Cancellation | abu road2                                                                                                    |
| Related Accounts                  | Emirates                                                                                                    |

User Action: Click on Bank Accounts to update the bank details.

#### 1.2.3 Submit Application To Add New Bank Account

**Information:** There are two section where one is showing Existing Bank Details and other is showing Bank applications with their status.

|                                   | Bank Accounts<br>This service allows you to display existing bank accounts stored with DEWA and add new accounts |                       |         |                        |             |                |  |  |
|-----------------------------------|----------------------------------------------------------------------------------------------------|-----------------------|---------|------------------------|-------------|----------------|--|--|
|                                   | Existing Bank [                                                                                                  | Existing Bank Details |         |                        |             |                |  |  |
|                                   | Bank<br>Account                                                                                                  | Name of<br>Bank       | Country | Account<br>Holder Name | IBAN        | SWIFT/BIC      |  |  |
| HINDALCO.                         | 938348343848<br>384343                                                                                           | CITI BANK             | AE      | Abc                    |             | CITIAEAD       |  |  |
| Company and Manufacturer Details  | 843984938439<br>9384                                                                                             | CITI BANK             | AE      | djsk                   |             | CITIAEAD       |  |  |
| Bank Accounts                     |                                                                                                    |                       |         |                        |             |                |  |  |
| Stakeholder Communications        |                                                                                                    |                       |         |                        |             |                |  |  |
| Vendor Trade License Cancellation |                                                                                                    |                       | Add New | Account                | Verify PO F | -actor details |  |  |
| Balada di Assessada               |                                                                                                    |                       |         |                        |             |                |  |  |

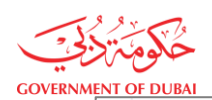

هيئة كـهـربـاء وميـاه دبـي Dubai Electricity&Water Authority

| Related Accounts | Request<br>Number   | Bank<br>Account        | Name of<br>Bank                | Country | Account<br>Holder<br>Name | IBAN                            | SWIFT/B  |
|------------------|---------------------|------------------------|--------------------------------|---------|---------------------------|---------------------------------|----------|
|                  | 1000006526          | 93834834384<br>8384343 | Dubai Bank                     | AE      | Abc                       |                                 | 45454    |
|                  | Approved<br>Cancel: |                        |                                |         |                           |                                 |          |
|                  | 1000006527          | 84398493843<br>99384   | DB                             | AE      | djsk                      |                                 | 23232    |
|                  | Approved<br>Cancel: |                        |                                |         |                           |                                 |          |
|                  | 1000006701          | 21142680940<br>1       | Dubai<br>International<br>BAnk | AE      | ABC                       | AE280260000<br>21142680940<br>1 |          |
|                  | -                   |                        |                                |         |                           |                                 | <u> </u> |

|                                   | Bank Accounts          |                    |                     |                        |                   |            |  |  |
|-----------------------------------|------------------------|--------------------|---------------------|------------------------|-------------------|------------|--|--|
|                                   | This service allows    | you to display exi | sting bank accounts | stored with DEWA an    | d add new account | S          |  |  |
|                                   | Existing Bank [        | Details            |                     |                        |                   |            |  |  |
|                                   | Bank<br>Account        | Name of<br>Bank    | Country             | Account<br>Holder Name | IBAN              | SWIFT/BIC  |  |  |
| TINDALCO.                         | 938348343848<br>384343 | CITI BANK          | AE                  | Abc                    |                   | CITIAEAD   |  |  |
| Company and Manufacturer Details  | 843984938439<br>9384   | CITI BANK          | AE                  | djsk                   |                   | CITIAEAD   |  |  |
| Bank Accounts                     |                        |                    |                     |                        |                   |            |  |  |
| Stakeholder Communications        |                        |                    |                     |                        |                   |            |  |  |
| Vendor Trade License Cancellation |                        |                    | Add New A           | Account                | Verify PO Fact    | or details |  |  |
| iervices                          |                        |                    |                     | Locations              | 🖌 Contact U       | s Chat Wi  |  |  |

User Action: To add new bank account, you can click on Add New Account button.

|                                   | Bank Accounts<br>This service allows you to display existing bank accourt | nts store | d with DEWA ar | d add new accour | nts         |
|-----------------------------------|---------------------------------------------------------------------------|-----------|----------------|------------------|-------------|
|                                   | Add New Bank Account                                                      | ×         |                |                  |             |
|                                   | Bank Name                                                                 |           | ount           | 1244             |             |
| HINDALCO.                         | Dubai Bank                                                                |           | der Name       | IBAN             | SWIFT/BIC   |
|                                   | Bank Address                                                              |           |                |                  | CITIAEAD    |
| Company and Manufacturer Details  | Dubai                                                                     |           |                |                  | CITIAEAD    |
| Bank Accounts                     | Bank Country Code Bank Account                                            |           |                |                  |             |
| Stakeholder Communications        | United Arab Emirates $\checkmark$ 0001102501274601                        |           |                |                  |             |
| Vender Trade License Cancellation | IBAN                                                                      |           | t i            |                  | tor details |
| venuor made license cancellation  | AE130260001102501274601                                                   |           |                |                  |             |
| Related Accounts                  | Account Holder Name                                                       |           | Accou          | int              |             |

**User Action:** Enter the **Bank Name and Bank Address.** Select **Bank Country Code** from the dropdown list. For example, **United Arab Emirates.** You must enter the **Bank Account number and IBAN details of the bank.** 

| NT OF DUBAI      | AF130200001102201214601                                                                                                    | ، وميــاہ دبــي<br>Dubai Electricity | هيئة كهرباء<br>Water Authority  |
|------------------|----------------------------------------------------------------------------------------------------|--------------------------------------|---------------------------------|
| Related Accounts | Account Holder Name<br>Rashid k                                                                                                    | Account<br>Holder<br>Name            | IBAN SWIF                       |
|                  | Account Currency Swift Code (Optional) United Arab Emirates Dir (Internal) United States Dollar (5 Dec.) European Currency Unit (E.C.U.) | Abc                                  | 45454                           |
|                  | United Arab Emirates Dirham<br>United States Dollar<br>Upload your File<br>Supported File Types: PDF, PNG, JPG (Up to 5 MB)              | djsk                                 | 23232                           |
|                  | Submit                                                                                                    | ABC                                  | AE280260000<br>21142680940<br>1 |

**User Action:** You must enter the account holder name in the **Account Holder Name** field. Select Account Currency from dropdown list. For example, United Arab Emirates Dirham.

#### If there are correspondent bank account. You can select Radio button as "Yes" else select "No"

| Do you want to add Correspondent Bank Details?                                                                                       | Abc  | 45454                           |
|----------------------------------------------------------------------------------------------------|------|---------------------------------|
| Bank Country Code     Bank Name       United Arab Emirates     AbuDhabi Commercial Bank       Bank Address     Dubai                 | djsk | 23232                           |
| Swift Code (Optional) Cheque copy or Bank Statement or Bank Letter Upload your File Supported File Types: PDF, PNG, JPG (Up to 5 MB) | ABC  | AE280260000<br>21142680940<br>1 |

**User Action:** Click on Bank Country Code  $\checkmark$  button and select Country Code from the dropdown list. For example, United Arab Emirates. Enter the **Bank Name** of the correspondent account. Enter the **Bank Address** of correspondent account.

| مربع المربع<br>مربع المربع<br>مربع المربع |                                                                           | وميــاہ دبــي<br>Dubai Electrici | هيئة كهرباء<br>ty&Water Authority              |
|-------------------------------------------|---------------------------------------------------------------------------|----------------------------------|------------------------------------------------|
| GOVENUMENT OF DEDAT                       | Swift Code (Optional)<br>Cheque copy or Bank Statement or Bank Letter     | djsk                             | 23232                                          |
|                                           | Supported File Types: PDF, PNG, JPG (Up to 5 MB) attachment 1.pdf 1.326MB | ABC                              | AE280260000<br>21142680940<br>1                |
|                                           | Submit                                                                    | sds                              | 23457771231<br>23213233234<br>34343434343<br>4 |

**User Action:** Click on **Upload your File** button to upload Cheque copy or Bank statement or Bank Letter. Files size should be maximum 5 MB only. Allowed file size are PDF, PNG and JPG only. Click on Submit button to submit new bank details.

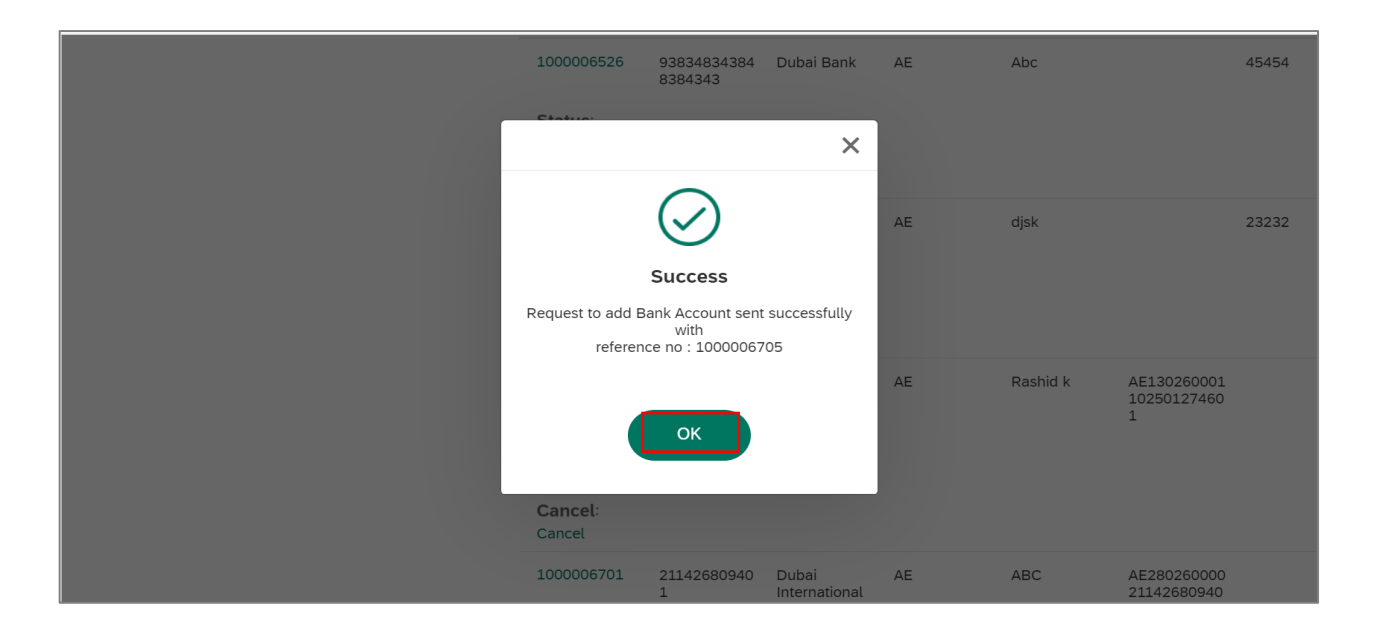

**User Action:** On Submission you will receive Success message with reference number as above. Click on **Ok** button.

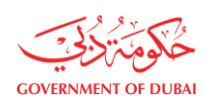

| Stakeholder Communications Vendor Trade License Cancellation |                   |                            |                 |         | Add New Ac                | count                                              | Verify P  | O Factor del           | tails  |
|--------------------------------------------------------------|-------------------|----------------------------|-----------------|---------|---------------------------|----------------------------------------------------|-----------|------------------------|--------|
| Related Accounts                                             | Request<br>Number | Bank<br>Account            | Name of<br>Bank | Country | Account<br>Holder<br>Name | IBAN                                               | SWIFT/BIC | Status                 | Cancel |
|                                                              | 100006526         | 93834834<br>38483843<br>43 | Dubai<br>Bank   | AE      | Abc                       |                                                    | 45454     | Approved               |        |
|                                                              | 1000006527        | 84398493<br>84399384       | DB              | AE      | djsk                      |                                                    | 23232     | Approved               |        |
|                                                              | 1000006705        | 000110250<br>1274601       | Dubai<br>Bank   | AE      | Rashid k                  | AE130260<br>001102501<br>274601                    |           | Pending                | Cancel |
|                                                              | 1000006558        | 123468                     | city bank       | AE      | sds                       | 23457771<br>23123213<br>23323434<br>34343434<br>34 |           | Cancelled<br>by Vendor |        |
|                                                              | 1000006528        | 30303030                   | Db              | AE      | A                         |                                                    | 99833222  | Cancelled              |        |

**User Action:** Check application details with pending status. Once the request is approved / reject. Status of the application will change to Approved / Rejected. After the approval Bank Details will get update in the vendor master.

#### **1.2.4 Submit Application With PO Factoring Process**

PO Factoring (Assignment) process is designed to automate the Assignment of Bank information for a PO or contract and related invoice posting and payments through integration of information received from Vendor Banks with SRM and SAP. An email will be sent to the Vendor requesting the confirmation of the bank details in SRM.

|                                   | Bank A                 | ccount            | S                   |                        |                  |               |
|-----------------------------------|------------------------|-------------------|---------------------|------------------------|------------------|---------------|
|                                   | This service allows    | you to display e> | isting bank account | s stored with DEWA an  | id add new accol | unts          |
|                                   | Existing Bank [        | Details           |                     |                        |                  |               |
| HINDALCO                          | Bank<br>Account        | Name of<br>Bank   | Country             | Account<br>Holder Name | IBAN             | SWIFT/BIC     |
| TINDALCO.                         | 938348343848<br>384343 | CITI BANK         | AE                  | Abc                    |                  | CITIAEAD      |
| Company and Manufacturer Details  | 843984938439<br>9384   | CITI BANK         | AE                  | djsk                   |                  | CITIAEAD      |
| Bank Accounts                     |                        |                   |                     |                        |                  |               |
| Stakeholder Communications        |                        |                   |                     |                        |                  |               |
| Vendor Trade License Cancellation |                        |                   | Add New             | Account                | Verify PO Fa     | actor details |
| Related Accounts                  | -                      |                   |                     | Acco                   | unt              |               |

**User Action:** Click on **Verify PO Factor Details** Button to update bank details requested for a specific PO / Contract.

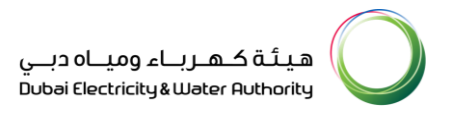

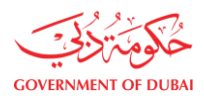

| Supplier                             |                       | D DEF1234567 | Approved       |
|--------------------------------------|-----------------------|--------------|----------------|
| 200140                               |                       |              | _              |
| Bank Name                            |                       | 4 exsss      | Approved       |
| DEFD BANK                            |                       | 4 eeeee      | Approved       |
| Bank Address                         |                       | 1            |                |
| Dubai                                |                       | þ            | Approved       |
| Bank Country Code                    | Bank Account          |              |                |
| United Arab Emirates 🗸 🗸             | 0000010797805521      | ENBDXX       | Approved       |
| IBAN                                 |                       |              |                |
| AE480330000010797805521              |                       | D            | Approved       |
| Account Holder Name                  |                       |              |                |
| AL MOHANAD TRAFFIC CO. LLC           |                       | 0            | (Internet)     |
| Account Currency                     | Swift Code (Optional) |              | - Adding and a |
| United Arab Emirates Dirham 🗸 🗸      |                       | 0            | Approved       |
| Do you want to add Correspondent Ban | k Details?            |              |                |
| Yes No                               |                       | þ            | Approved       |

**User Action:** On PO Factor details form you will find auto updated Bank fields like Bank Country Code, Bank Account, IBAN and Account holders name requested from PO factoring request.

You can update other fields like Bank Name, Bank Address, Account Currency, etc.

| AE48033000010797805521                 |                       |   |          |
|----------------------------------------|-----------------------|---|----------|
| Account Holder Name                    |                       |   | Approved |
| AL MOHANAD TRAFFIC CO. LLC             |                       |   |          |
| Account Currency                       | Swift Code (Optional) | 0 | Approved |
| United Arab Emirates Dirham $\sim$     |                       |   |          |
| Do you want to add Correspondent Ba    | nk Details?           | 5 | Approved |
| Yes No                                 |                       | 2 | Approved |
| Cheque copy or Bank Statement or Ba    | nk Letter             |   |          |
| Upload your File                       |                       | 1 | Approved |
| PDF attachment 1.pdf                   |                       |   |          |
| Supported File Types: PDF, PNG, JPG (U | p to 5 MB)            | 2 | Approved |
| s                                      | ubmit                 |   |          |
|                                        |                       | 4 | Approved |

**User Action:** Click on **Upload your File** button to upload Cheque copy or Bank statement or Bank Letter. Files size should be maximum 5 MB only. Allowed file size are PDF, PNG and JPG only. Verify all the updated details and click on **Submit** button.

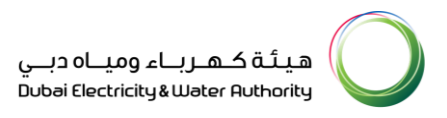

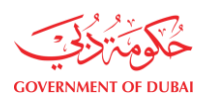

| 6451001 file 645100                                                         | 181<br>1ss | AE400200<br>000011816<br>451001 | WW      |
|-----------------------------------------------------------------------------|------------|---------------------------------|---------|
|                                                                             |            | AE012345<br>67891234<br>5600000 | ENBDXX  |
| 1<br>Success<br>Request to sent successfully with reference no : 1000006706 | AD         | AE012345<br>67891234<br>5600000 | TCB1234 |
| ОК                                                                          | AD         | AE750200<br>00003010<br>4616001 | TCB1234 |
| 1600000000 01234567 ENBD AE Siddiq<br>89                                    |            | AE012345<br>67891234<br>5600000 | ENBDXX  |

**User Action:** On Submission you will receive Success message with reference number as above. Click on **Ok** button.

| 1000006696 | nnnn                 | уу                                 | AF | nnnn                                  |                                 |                 | Pending                | Cancel |
|------------|----------------------|------------------------------------|----|---------------------------------------|---------------------------------|-----------------|------------------------|--------|
| 1000006702 | 888888               |                                    | IN | nnnn                                  |                                 | 999999          | Pending                | Cancel |
| 1000006706 | 00000107<br>97805521 | DEFD<br>BANK                       | AE | AL<br>MOHANAD<br>TRAFFIC<br>CO. LLC   | AE480330<br>00001079<br>7805521 |                 | Pending                | Cancel |
| 1000006617 | 000101146<br>0128101 | ENBD                               | AE | SIDDIQ                                | AE810260<br>001011460<br>128101 | eeee            | Cancelled<br>by Vendor |        |
| 1000006667 | 22435234<br>01       | STANDAR<br>D<br>CHARTER<br>ED BANK | AE | Siemens<br>Energy<br>Global<br>GmbH & | AE180440<br>00000224<br>3523401 | SCBLAEADX<br>XX | Cancelled<br>by Vendor |        |

**User Action:** Check application details with pending status. Once the request is approved / reject. Status of the application will change to Approved / Rejected.

#### **1.2.5 Cancel Vendor Application**

| Approved<br>Cancel:                     |                      |                                |    |          |                                           |
|-----------------------------------------|----------------------|--------------------------------|----|----------|-------------------------------------------|
| 1000006705                              | 00011025012<br>74601 | Dubai Bank                     | AE | Rashid k | AE130260001<br>10250127460<br>1           |
| Status:<br>Pending<br>Cancel:<br>Cancel |                      |                                |    |          |                                           |
| 1000006701                              | 21142680940<br>1     | Dubai<br>International<br>BAnk | AE | ABC      | AE280260000<br>21142680940<br>1           |
| Status:<br>Pending<br>Cancel:<br>Cancel |                      |                                |    |          |                                           |
| 1000006558                              | 123468               | city bank                      | AE | sds      | 23457771231<br>23213233234<br>24242424242 |

**User Action:** You can click on Cancel button to cancel the application.

|   |                                          | ــاہ دبــي<br>Dubai Elec                                        | هیته کهرباء ومید<br>tricity&Water Authority                                        |
|---|------------------------------------------|-----------------------------------------------------------------|------------------------------------------------------------------------------------|
| S | Status:                                  |                                                                 |                                                                                    |
|   |                                          | ×                                                               |                                                                                    |
|   | $\bigcirc$                               | AE                                                              | djsk                                                                               |
|   | Success                                  |                                                                 |                                                                                    |
| с | ancellation Request Submitted Successful | lly                                                             |                                                                                    |
|   | ОК                                       | AE                                                              | Rashid k Al<br>10<br>1                                                             |
|   | c                                        | Status:<br>Success<br>Cancellation Request Submitted Successful | Status:<br>X<br>AE<br>Success<br>Cancellation Request Submitted Successfully<br>AE |

User Action: You will receive success message on cancellation. Click on OK button.

| 340102 000211077                                                                          | by Vendor              |
|-------------------------------------------------------------------------------------------|------------------------|
| 1000006701 211426809 Dubai AE ABC AE280260<br>401 Internation 000211426<br>al BAnk 809401 | Cancelled<br>by Vendor |

**User Action:** You can check application details with Cancelled by Vendor status.

### 1.2.6 Track Enrollment Status

| Welcome to DEWA     |                                                   |
|---------------------|---------------------------------------------------|
| l am                | Supplier Login                                    |
| Consumer<br>Builder | Username<br>224476                                |
| Supplier            | Password                                          |
| Job Seeker          |                                                   |
| Government          | Forgot Password? Remember me OR Create an Account |

User Action: Enter Supplier Username and Password and clicked on Login button to access the services.

|                                                                                                    | Q & 224476 LOGOUT                                                                                              |
|----------------------------------------------------------------------------------------------------|----------------------------------------------------------------------------------------------------|
| My Profile Manage Users                                                                                       |                                                                                                    |
| <b>Q</b> Support Services                                                                                     | 🌮 Useful Tools Guides                                                                                          |
| <ul> <li>→ Submission of Generation Projects<br/>Documents</li> <li>→ Suggestions &amp; Complaints</li> </ul> | <ul> <li>→ Supplier FAQ's</li> <li>→ New Vendor Registration Guide</li> <li>→ Update Vendor Profile</li> </ul> |
|                                                                                                    | My Profile       Manage Users                                                                                  |

User Action: Click on Track Application Service to track the application.

|                                         | Track Application |   |
|-----------------------------------------|-------------------|---|
|                                         | Q Search          |   |
| ests                                    |                   |   |
| equest for Bank Account Addition 00100  | 00006705          | > |
| equest for Bank Account Addition 00100  | 00006701          | > |
| equest for Supplier Profile Update 0000 | 00021801          | > |
| equest for Supplier Profile Update 0000 | 00021799          | > |
| equest for Supplier Profile Update 0000 | 00021799          |   |

User Action: Click on bank request number to check the latest status.

| Rec                    | uest for Bank Account Addition 001000006705               |
|------------------------|-----------------------------------------------------------|
|                        | Request for Bank Account Addition In Process 001000006705 |
| Ø                      | Request Submitted<br>Today at 4:46 PM                     |
| $   \mathbf{\bullet} $ | Your request is being in progress.<br>Today at 5:20 PM    |

**User Action:** Click on **View Application** hyperlink to display the application.

| ځکوم تر <u>ایح</u>  |
|---------------------|
| GOVERNMENT OF DUBAI |

| NT OF DUBAI |                                         | 99384                |            |    | اء وميــاہ دبــي<br>Bubai Electricity 8 | هیئة کهرب<br>Water Authority                   |  |
|-------------|-----------------------------------------|----------------------|------------|----|-----------------------------------------|------------------------------------------------|--|
|             | Status:<br>Approved<br>Cancel:          |                      |            |    |                                         |                                                |  |
|             | 1000006705                              | 00011025012<br>74601 | Dubai Bank | AE | Rashid k                                | AE130260001<br>10250127460<br>1                |  |
|             | Status:<br>Pending<br>Cancel:<br>Cancel |                      |            |    |                                         |                                                |  |
|             | 1000006558                              | 123468               | city bank  | AE | sds                                     | 23457771231<br>23213233234<br>34343434343<br>4 |  |

User Action: Click on Application Number to see the details.

|               | Display Bank Account    |                  |  | with DEWA and add new accounts |                  |     |  |
|---------------|-------------------------|------------------|--|--------------------------------|------------------|-----|--|
|               | Request Number          |                  |  |                                |                  |     |  |
|               | 1000006705              |                  |  |                                |                  |     |  |
|               | Bank Name               |                  |  | ount<br>der Name IBAN          | SWIFT/BIC        | ;   |  |
| Law a         | Dubai Bank              |                  |  |                                | CITIAEAD         |     |  |
| Bank Accounts | Bank Address            |                  |  |                                |                  |     |  |
|               | Dubai                   |                  |  |                                | CITIAEAD         |     |  |
|               | Bank Country Code       | Bank Account     |  |                                |                  |     |  |
|               | United Arab Emirates    | 0001102501274601 |  |                                |                  |     |  |
|               | IBAN                    |                  |  | t Verify F                     | O Factor details |     |  |
|               | AE130260001102501274601 |                  |  |                                |                  |     |  |
|               | Account Holder Name     |                  |  | Account                        |                  |     |  |
|               | Rashid k                |                  |  | Holder I<br>Name               | BAN SWIFT        | г/в |  |

Details of the application is displayed.